## **Global Tasks Troubleshooting**

Last Modified on Friday, 21-Jun-2024 13:20:54 BST

If you've already registered and successfully redeemed a voucher code and are having issues logging on to the website **https://globaltasks.net**, you can try the following options to fix it.

## Incognito mode

On your computer, open your browser. Follow the instructions for your browser:

- For Chrome - At the top right, click More 🚦 -> New incognito mode

- For Edge - At the top right, click -> New InPrivate window

A new window will then appear. Navigate to the global tasks website then try to login once again at **https://globaltasks.net/**.

## **Remove Global Tasks from your Google Account**

On your computer, open your browser and navigate to your Google Account **https://myaccount.google.com/**.

Select Security from the menu on the left, then on the right scroll to the section called 'Third-party apps with account access' and click 'Manage third-party access'.

| Google<br>sitive. I<br>use. | e Account data, including info that may be sen-<br>Remove access for those you no longer trust o |
|-----------------------------|--------------------------------------------------------------------------------------------------|
| ×                           | Global Tasks<br>Has access to Google Drive                                                       |

Within this section, remove any access that Global Tasks has to your account. Then try and login to Global tasks once again at **https://globaltasks.net/**.

## "Housekeeping failed"

1. Go to https://myaccount.google.com/permissions

- 2. Under "Third party apps with account access", click on Global Tasks and it should expand.
- 3. Then click on the blue "Revoke access" button.

Then we'll start again:

- 1. Go to **<u>https://www.globaltasks.net/</u>** and log in with the same Google account you used before.
- 2. You'll see a permissions window (sample below), please grand Global Tasks access to "See, create and delete its own configuration" and click "Continue".
- 3. You should now be in Global Tasks and see your tasks with hopefully no more housekeeping failures.